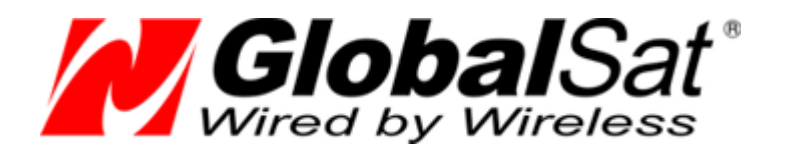

# Автомобильный GSM/GPRS/SMS трекер GlobalSat TR-600 / TR-600 GLONASS

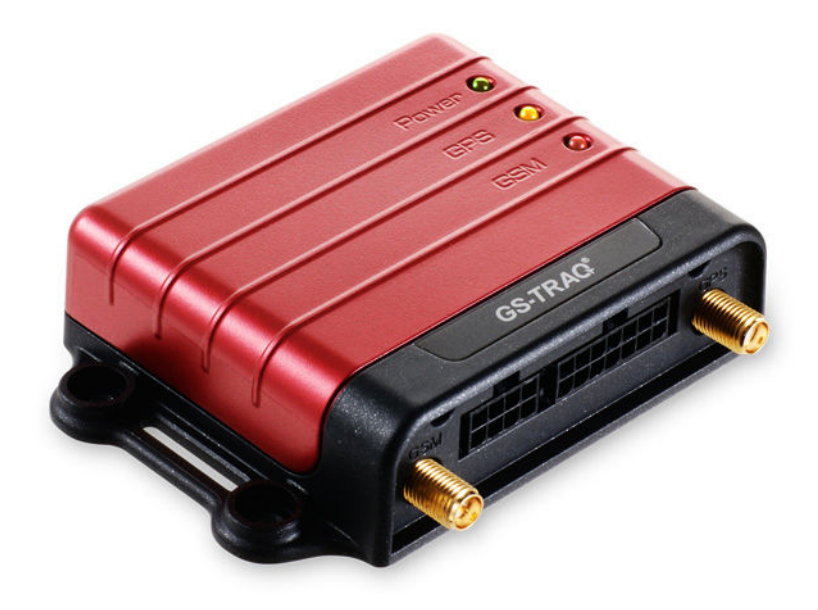

# Подключение внешних устройств к порту **RS-232**

ООО «ГлобалСат»

версия 1.0

# Оглавление

| Введение                                                  |    |
|-----------------------------------------------------------|----|
| Требования к устройствам, подключаемым к порту RS-232 3   |    |
| Подготовка трекера                                        |    |
| Настройка трекера5                                        |    |
| Настройка порта с помощью команд                          | 6  |
| Настройка порта с помощью ПО ConfigTool                   | 7  |
| Формат предаваемых данных                                 |    |
| Проверка работы трансляции данных на ваш сервер9          |    |
| Проверка программой ConfigTool                            | 9  |
| Проверка программой HyperTerminal                         | 9  |
| Параметры порта для работы с поддерживаемыми устройствами |    |
| Адаптер CAN-шины для трекера TR-600 / TR-600 GLONASS      | 11 |
| Датчик уровня топлива DUT-E-232                           | 11 |

## Введение

У автомобильных трекеров **GlobalSat TR-600** и **TR-600 GLONASS** появилась возможность трансляции (пересылки) данных, поступающих в порт **RS-232**, на сервер.

Это позволяет расширить функционал трекера, подключив:

- адаптеры САN-шины
- датчики уровня топлива, температуры, и.т.п.
- сканеры штрих-кодов
- RFID-сканеры
- КПК и навигаторы
- любые другие совместимые устройства, обменивающиеся данными через порт RS-232

#### Требования к устройствам, подключаемым к порту RS-232

- максимальная длина пакета данных: 150 байт
- максимальная длительность пакета данных: 1 сек.
- минимальный период выдачи пакета данных: 5 сек.
- устройство должно отправлять пакеты в порт без запроса от трекера (по собственному событию или таймеру)
- устройство не должно ожидать от трекера подтверждения получения пакета данных
- интерфейс: стандартный RS-232 (-12 ~ +12B)
- параметры порта трекера: настраиваются. По-умолчанию: 115200, 8, n, 1
- трекер автоматически пересылает ВСЕ пакеты, получаемые в порт RS-232

Обратитесь к руководствам пользователя соответствующих устройств для настройки их в совместимом режиме.

## Подготовка трекера

Для поддержки передачи трансляции данных с порта RS-232 необходимо соответствующим образом подготовить трекер.

В трекере должна быть установлена прошивка с поддержкой порта RS-232.

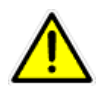

**Внимание!** Прошивки для трекеров TR-600 и TR-600 GLONASS различаются. Установка неправильной прошивки может привести к выходу устройства из строя.

На данный момент порт RS-232 поддерживается в следующих версиях прошивок:

**TR-600**: F-0TR-600000-11110352

**TR-600 GLONASS**: F-0TR-60G000-11102851

Для загрузки прошивки скачайте соответствующий архив с сайта <u>www.globalsat.ru</u>, раздел «**Техподдержка**» -> «**Драйвера и программы**». В архиве с прошивкой содержится ПО для её загрузки в трекер и инструкция.

# Настройка трекера

Для настройки приёма и трансляции данных используются параметры S0, S1, S2, S3, S4, S5, S6, O3 и ON.

| Параметр  | Описание                                                              | Тип               | По-<br>умолчанию | Значения                                |
|-----------|-----------------------------------------------------------------------|-------------------|------------------|-----------------------------------------|
| <b>SO</b> | Скорость порта                                                        | u32               | 115200           |                                         |
| <b>S1</b> | Биты данных                                                           | u8                | 8                | 8, 9                                    |
| S2        | Проверка чётности                                                     | u8                | 0                | 0 = No,<br>1 = Even,<br>2 = Odd         |
| S3        | Стоповые биты                                                         | u8                | 1                | 0 = 0.5,<br>1 = 1,<br>2 = 2,<br>3 = 1.5 |
| S4        | Состояние трансляции<br>данных с серийного порта                      | 1/0               | 0                | 1 = включена,<br>0 = отключена          |
| S5        | Канал передачи<br>сообщения, содержащего<br>данные из серийного порта | Канал<br>передачи | 02               | 02 = TCP,<br>04 = UDP,<br>10= HTTP      |
| S6        | Набор действий при<br>поступлении данных на<br>серийный порт          | Набор<br>действий | 0000000000       |                                         |

Параметры ОЗ и ОN задают шаблоны передаваемых сообщений. Для добавления в сообщение байтов, принятых с порта RS-232, необходимо в шаблоны добавить литеру b.

Например,

#### SPRXYAB27GHKLMmnaefghiotuvwb\*U!

#### Настройка порта с помощью команд

Команды настройки могут быть отправлены на трекер по SMS, с сервера по GPRS, с ПК через порт RS-232 (например, из программы ConfigTool). Команды не должны содержать пробелы, регистр символов имеет значение.

Настройка шаблона отправляемых сообщений:

# GSS,111111111111111,3,0,O3=SPRXYAB27GHKLMmnaefghiotuvwb\*U!,ON=SPRXYAB27GHKLMmna efghiotuvwb\*U!\*QQ!

Настройки порта по-умолчанию (отключён):

#### GSS,111111111111111,3,0,S0=115200,S1=8,S2=0,S3=1,S5=02,S6=0000000000,S4=0\*QQ!

СОМ-порт активирован:

#### GSC,11111111111111,LO(1)\*QQ!

Настройка и активация порта одной командой:

#### GSS,111111111111111,3,0,S0=115200,S1=8,S2=0,S3=1,S5=02,S6=0000000000,S4=1\*QQ!

СОМ-порт отключён

#### GSC,11111111111111,LO(0)\*QQ!

## Настройка порта с помощью ПО ConfigTool

Новая версия ПО «**TR-600 ConfigTool v3.0**» позволяет настраивать параметры работы порта RS-232 трекера. Вы можете загрузить данное ПО с сайта <u>www.globalsat.ru</u>, раздел «**Texnoддержка**» -> «**Драйвера и программы**». В архиве с программой содержатся профили рекомендуемых настроек трекеров (файлы с расширением **pro**).

1. Подключите трекер к ПК. Подайте питание **12 Вольт** на чёрный и красный провода трекера. После включения на трекере должен гореть красный индикатор.

2. Запустите ПО ConfigTool. Выберите номер СОМ-порта, к которому подключён трекер. Кликните **Start**.

3. Загрузите из прилагаемого файла (Load from File) рекомендуемые настройки.

4. Если вы пользуетесь сервером, отличным от www.gpshome.ru, проверьте настройки относящиеся к вашему серверу:

- укажите адрес (E0) и порт (E1) сервера
- проверьте параметр **A1**. Если ваш сервер отправляет подтверждения на трекер, то поставьте A1=1. Иначе, A1=0.

5. Укажите APN (**D1**), логин GPRS (**D2**) и пароль GPRS (**D3**), в соответствии с используемой SIMкартой.

6. Для настройки параметров **ОЗ** и **ОN** откройте закладку «**Main**». Убедитесь, что в шаблонах присутствует литера **b**.

7. Для настройки параметров порта откройте закладку «**Serial Port**». Здесь необходимо задать параметры в соответствии с параметрами порта оборудования, подключаемого к RS-232.

8. После изменения настроек сохраните их в трекер (Save to Device).

#### Формат предаваемых данных

При передаче данных с серийного порта, тип отчёта обозначается литерой «s».

В передаваемом сообщении данные из серийного порта обрамляются квадратными скобками

Пример передаваемого сообщения для шаблонов O3/ON=SPRXYAB27GHKLMmnaefghiotuvwb\*U! и получении на серийный порт строки «123abc» :

GSr,11111111111111111,00,s,e000,e000,3,260711,125743,E03734.9866,N5544.1928,178,0.00,0,6,2.9, 12810,12670mV,0,0,0,0,0,399,0,250,01,18D8,C9F5,[123abc]\*34!

#### Проверка работы трансляции данных на ваш сервер

Активировав порт трекера со стандартными параметрами 115200,8,n,1, можно проверить передачу данных прямо из программы ConfigTool v3.0.

#### Проверка программой ConfigTool

1. Подключите **ConfigTool** к **TR-600** (кликните **Start**). В правом нижнем окне программы должны бежать строки.

2. На закладке «Serial Port» выставьте следующие параметры:

S0=115200 S1=8 S2=0 S3=1 S4=1 S5=02 (TCP) S6=000000000

3. Кликните Save to Device.

4.После окончания загрузки настроек в трекер, можно вводить в поле **Command** произвольные символы и кликать **Send**. Введённая строка должна передаваться на сервер (с добавлением символов переноса строки).

5. Если на сервер поступают сообщения с типом «**s**», но они не содержат квадратных скобок с данными, проверьте наличие кода «**b**» (бинарные данные) в шаблонах передаваемых сообщений (параметры **O3** и **ON** трекера) и параметры порта (скорость, чётность и т.п.).

#### Проверка программой HyperTerminal

Правильность настройки и включения порта можно проверить, запустив программу HyperTerminal или аналогичную (ПО ConfigTool необходимо закрыть для «освобождения» занятого COM-порта).

Настройте параметры COM-порта в HyperTerminal аналогично настройкам порта трекера:

| Свойства: СОМ1      | ? 🔀                    |  |  |  |
|---------------------|------------------------|--|--|--|
| Параметры порта     |                        |  |  |  |
|                     |                        |  |  |  |
| Скорость (бит/с):   | 115200                 |  |  |  |
| Биты данных:        | 8 💌                    |  |  |  |
| Четность:           | Нет                    |  |  |  |
| Стоповые биты:      | 1 💌                    |  |  |  |
| Управление потоком: | Нет                    |  |  |  |
|                     | Восстановить умолчания |  |  |  |
| ОК Отмена Применить |                        |  |  |  |

Теперь, если кликнуть Call, в окне программы HyperTerminal должны отображаться строки работы трекера.

Если нажимать клавиши на клавиатуре, коды символов будут отправляться на трекер и далее на сервер. Соответственно, на сервере можно проконтролировать поступление данных с порта трекера.

#### Параметры порта для работы с поддерживаемыми устройствами

На данный момент проверена работа по ретрансляции данных от следующих устройств. Список постоянно обновляется и пополняется.

- 1. Адаптер CAN-шины для трекера TR-600 / TR-600 GLONASS. Производитель: ООО «ТЭК электроникс». Версия 5.3.90 или выше.
- 2. Датчик уровня топлива DUT-E-232. Производитель: «Технотон». Версия ПО 2.0 или выше.

#### Адаптер САN-шины для трекера TR-600 / TR-600 GLONASS

| S0=9600 | S1=8 | S2=0        |
|---------|------|-------------|
| S3=1    | S4=1 | S5=02 (TCP) |

S6=000000000

#### Датчик уровня топлива DUT-E-232

| S0=19200 | S1=8 | S2=0        |
|----------|------|-------------|
| S3=1     | S4=1 | S5=02 (TCP) |

S6=000000000

При настройке самого датчика ДУТ-Е-232, можно изменить скорость его порта. Соответствующую скорость необходимо выставить и в параметре SO.

Дополнительно обратитесь к документу «**Подключение DUT-E-232 к TR-600**» на сайте <u>www.globalsat.ru</u>.